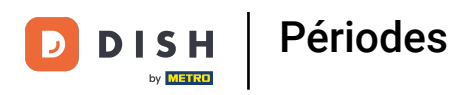

i

#### Cliquez sur Ajouter période.

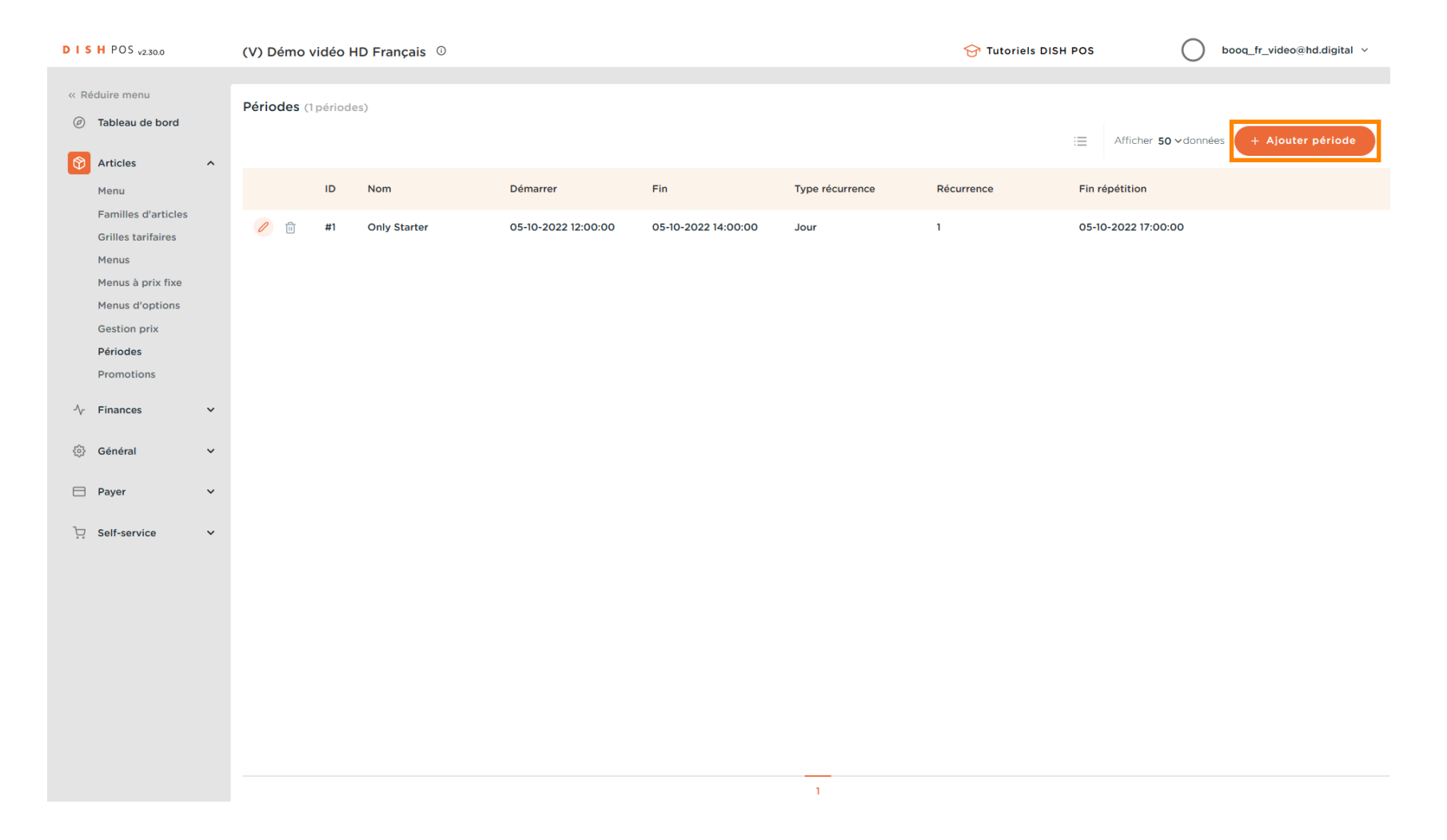

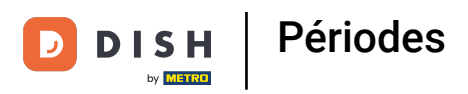

# 1 Cliquez sur Nom\* et donnez un titre à votre période.

| DISH POS v2.30.0           | Ajouter période    | Période de temps       |                  |             |            |    |           |              |              |       | FERMER 🤅  | × |
|----------------------------|--------------------|------------------------|------------------|-------------|------------|----|-----------|--------------|--------------|-------|-----------|---|
| « Réduire menu             | O Période de temps | Nom <sup>*</sup> Lunch |                  |             |            |    |           |              |              |       |           |   |
| ⑦ Tableau de bord          |                    | Période                |                  |             | Calendrier |    |           |              |              |       |           |   |
| Articles                   |                    |                        | Journée entière  |             | <          |    | FE        | BRUARY 202   | 3            |       | >         |   |
| Familles d'article         |                    | Début*                 | 27-02-2023       | ST UN LUNDI | Su         | Мо | Tu        | We           | Th           | Fr    | Sa        |   |
| Grilles tarifaires         |                    | Durée*                 |                  |             | 29         | 30 | 31        | 1            | 2            | 3     | 4         |   |
| Menus<br>Menus à prix fixe |                    |                        | Pout ôtro rónótó |             | 5          | 6  | 7         | 8            | 9            | 10    | 11        |   |
| Menus d'options            |                    |                        |                  |             | 12         | 13 | 14        | 15           | 16           | 17    | 18        |   |
| Gestion prix               |                    | Identification         |                  |             | 19         | 20 | 21        | 22           | 23           | 24    | 25        |   |
| Périodes Promotions        |                    | Votre référence        |                  |             | 26         |    | 28        | 1            | 2            | 3     | 4         |   |
| Ar Finances                |                    | ID                     |                  |             | Début      |    |           | Fin          |              |       |           |   |
|                            |                    |                        |                  |             |            |    |           |              |              |       |           |   |
| ۞ Général                  |                    |                        |                  |             |            |    |           |              |              |       |           |   |
| Payer                      |                    |                        |                  |             |            |    |           |              |              |       |           |   |
| ঢ় Self-service            |                    |                        |                  |             |            |    |           |              |              |       |           |   |
|                            |                    |                        |                  |             |            |    |           |              |              |       |           |   |
|                            |                    |                        |                  |             |            |    |           |              |              |       |           |   |
|                            |                    |                        |                  |             |            |    |           |              |              |       |           |   |
|                            |                    |                        |                  |             |            |    |           |              |              |       |           |   |
|                            |                    |                        |                  |             |            |    |           |              |              |       |           |   |
|                            |                    |                        |                  |             |            |    |           |              |              |       |           |   |
|                            |                    |                        |                  |             |            |    |           |              |              |       |           | _ |
|                            |                    |                        |                  |             |            |    | Sauvegard | er et en ajo | uter un autr | e Sau | ivegarder | ) |

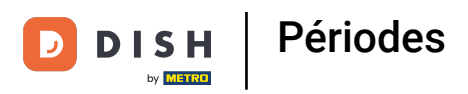

### Si votre période est la journée entière, cochez la case à côté de Journée entière.

| DISH POS v2.30.0                    | Ajouter période    | Période de temps |                                |      |            |    |           |                |               |    | FERMER   | $\otimes$ |
|-------------------------------------|--------------------|------------------|--------------------------------|------|------------|----|-----------|----------------|---------------|----|----------|-----------|
| « Réduire menu                      | O Période de temps | Nom* Lunch       |                                |      |            |    |           |                |               |    |          |           |
| <ul> <li>Tableau de bord</li> </ul> | _                  | Période          |                                |      | Calendrier |    |           |                |               |    |          |           |
| Articles                            |                    |                  | ournée entière                 |      | <          |    | FE        | BRUARY 2023    | 5             |    | >        |           |
| Familles d'article                  |                    | Début*           | 27-02-2023 V 🕚 14:00 EST UN LU | UNDI | Su         | Мо | Ти        | We             | Th            | Fr | Sa       |           |
| Grilles tarifaires                  |                    | Durée*           | ~                              |      | 29         | 30 | 31        | 1              | 2             | 3  | 4        |           |
| Menus                               |                    |                  |                                |      | 5          | 6  | 7         | 8              | 9             | 10 | 11       |           |
| Menus à prix fixe                   |                    | P                | eut être répété                |      | 12         | 13 | 14        | 15             | 16            | 17 | 18       |           |
| Gestion prix                        |                    | Identification   |                                |      | 19         | 20 | 21        | 22             | 23            | 24 | 25       |           |
| Périodes                            |                    |                  |                                |      | 26         |    | 28        | 1              | 2             | 3  | 4        |           |
| Promotions                          |                    | Votre référence  |                                |      |            |    |           |                |               |    |          |           |
| -√ Finances                         |                    | ID               |                                |      | Début      |    |           | Fin            |               |    |          |           |
|                                     |                    |                  |                                |      |            |    |           |                |               |    |          |           |
| මූරි Général                        |                    |                  |                                |      |            |    |           |                |               |    |          |           |
| Payer                               |                    |                  |                                |      |            |    |           |                |               |    |          |           |
|                                     |                    |                  |                                |      |            |    |           |                |               |    |          |           |
| 🖵 Self-service                      |                    |                  |                                |      |            |    |           |                |               |    |          |           |
|                                     |                    |                  |                                |      |            |    |           |                |               |    |          |           |
|                                     |                    |                  |                                |      |            |    |           |                |               |    |          |           |
|                                     |                    |                  |                                |      |            |    |           |                |               |    |          |           |
|                                     |                    |                  |                                |      |            |    |           |                |               |    |          |           |
|                                     |                    |                  |                                |      |            |    |           |                |               |    |          |           |
|                                     |                    |                  |                                |      |            |    |           |                |               |    |          |           |
|                                     |                    |                  |                                |      |            |    |           |                |               |    |          |           |
|                                     |                    |                  |                                |      |            |    | Caunaaraa | lor of on size | tor up autro  |    | vogarder |           |
|                                     |                    |                  |                                |      |            |    | Sauvegard | ier et en ajot | iter un autre | J  | vegaruer |           |

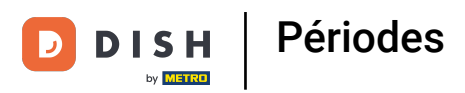

#### i

# Toutefois, si la période correspond à un jour spécifique, cliquez sur l'icône du calendrier et sur l'icône de l'horloge pour les définir en conséquence.

| DISH POS v2.30.0           | Ajouter période    | Période de temps   |       |                  |              |           |          |           |               |               |     | FERMER 🛞 |
|----------------------------|--------------------|--------------------|-------|------------------|--------------|-----------|----------|-----------|---------------|---------------|-----|----------|
| « Réduire menu             | O Période de temps | Nom* Lunch         |       |                  |              |           |          |           |               |               |     |          |
| ⑦ Tableau de bord          |                    | Période            |       |                  |              | Calendrie | r        |           |               |               |     |          |
| Articles                   |                    |                    | Journ | ée entière       |              | <         |          | F         | EBRUARY 202   | 3             |     | >        |
| Menu<br>Familles d'article |                    | Début*             | 27-0  | 2-2023 🗸 🕚 14:00 | EST UN LUNDI | Su        | Мо       | Tu        | We            | Th            | Fr  | Sa       |
| Grilles tarifaires         |                    | Durée <sup>®</sup> |       |                  | ~            | 29        | 30       | 31        | 1             | 2             | 3   | 4        |
| Menus<br>Menus à prix fixe |                    |                    | Peut  | être répété      |              | 5         | 6        | 7         | 8             | 9             | 10  | 11       |
| Menus d'options            |                    | Identification     |       |                  |              | 12        | 13<br>20 | 14        | 15<br>22      | 16<br>23      | 17  | 18       |
| Périodes                   |                    | Votre référence    |       |                  |              | 26        | 27       | 28        | 1             | 2             | 3   | 4        |
| Promotions                 |                    | ID                 |       |                  |              | Début     |          |           | Fin           |               |     |          |
| -\∕- Finances              |                    |                    |       |                  |              |           |          |           |               |               |     |          |
| ණිු Général                |                    |                    |       |                  |              |           |          |           |               |               |     |          |
| Payer                      |                    |                    |       |                  |              |           |          |           |               |               |     |          |
| ेः Self-service            |                    |                    |       |                  |              |           |          |           |               |               |     |          |
|                            |                    |                    |       |                  |              |           |          |           |               |               |     |          |
|                            |                    |                    |       |                  |              |           |          |           |               |               |     |          |
|                            |                    |                    |       |                  |              |           |          |           |               |               |     |          |
|                            |                    |                    |       |                  |              |           |          |           |               |               |     |          |
|                            |                    |                    |       |                  |              |           |          |           |               |               |     |          |
|                            |                    |                    |       |                  |              |           |          |           |               |               |     |          |
|                            |                    |                    |       |                  |              |           |          | Sauvegard | der et en ajo | uter un autre | Sau | vegarder |

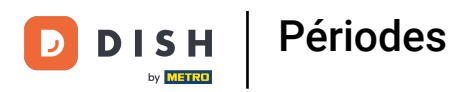

i

Dans la première case, tapez le nombre correspondant à la durée et dans la deuxième, stipulez l'unité de temps. Dans notre cas, nous avons mis 2 heures.

| DISH POS v2.30.0           | Ajouter période                       | Période de temps |                  |                     |            |            |          |               |               |          | FERMER 🚫  |
|----------------------------|---------------------------------------|------------------|------------------|---------------------|------------|------------|----------|---------------|---------------|----------|-----------|
|                            | O Période de temps                    | Nom* Lunch       |                  |                     |            |            |          |               |               |          |           |
| ⑦ Tableau de bord          |                                       | Période          |                  |                     | Calendrier |            |          |               |               |          |           |
| Articles                   |                                       |                  | Journée entière  |                     | <          |            | F        | EBRUARY 202   | 3             |          | >         |
| Menu<br>Familles d'article | e e e e e e e e e e e e e e e e e e e | Début*           | 🖰 27-02-2023 🗸 🗸 | (12:00 EST UN LUNDI | Su         | Мо         | Tu       | We            | Th            | Fr       | Sa        |
| Grilles tarifaires         |                                       | Durée*           | 2 S heures       | V JUSQU'À 14:00     | 29         | 30         | 31       | 1             | 2             | 3        | 4         |
| Menus<br>Menus à prix fixe |                                       |                  | Peut être répété |                     | 5          | 6          | 7        | 8             | 9             | 10       | 11        |
| Menus d'options            |                                       | Identification   |                  |                     | 12         | 20         | 14       | 22            | 23            | 17<br>24 | 25        |
| Périodes                   |                                       | Votre référence  |                  |                     | 26         | 27         | 28       | 1             | 2             | 3        | 4         |
| Promotions                 |                                       | ID               |                  |                     | Début      |            |          | Fin           |               |          |           |
| -√- Finances               |                                       |                  |                  |                     | 27-02-202  | 3 12:00:00 |          | 27-03         | 2-2023 14:00: | 00       |           |
| 袋 Général                  |                                       |                  |                  |                     |            |            |          |               |               |          |           |
| Payer                      |                                       |                  |                  |                     |            |            |          |               |               |          |           |
| 다. Self-service            |                                       |                  |                  |                     |            |            |          |               |               |          |           |
|                            |                                       |                  |                  |                     |            |            |          |               |               |          |           |
|                            |                                       |                  |                  |                     |            |            |          |               |               |          |           |
|                            |                                       |                  |                  |                     |            |            |          |               |               |          |           |
|                            |                                       |                  |                  |                     |            |            |          |               |               |          |           |
|                            |                                       |                  |                  |                     |            |            |          |               |               |          |           |
|                            |                                       |                  |                  |                     |            |            | Sauvoca  | dor of on sis | utor up puter |          | uvogardar |
|                            |                                       |                  |                  |                     |            |            | Sauvegar | aer et en ajo | uter un autr  | Sa       | uvegarder |

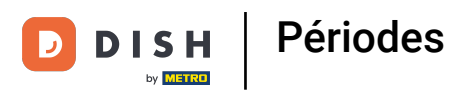

# Si cette période se répète, cliquez sur Peut être répété.

| DISH POS v2.30.0                    | Ajouter période    | Période de temps |                             |         |                  |            |               |               | F    | ermer 🛞 |
|-------------------------------------|--------------------|------------------|-----------------------------|---------|------------------|------------|---------------|---------------|------|---------|
|                                     | O Période de temps | Nom* Lunch       |                             |         |                  |            |               |               |      |         |
| <ul> <li>Tableau de bord</li> </ul> | _                  |                  |                             |         |                  |            |               |               |      |         |
| <u>^</u>                            |                    | Période          |                             | Cale    | endrier          |            |               |               |      |         |
| Articles                            |                    |                  | Journée entière             | <       |                  | FEE        | RUARY 2023    |               |      | >       |
| Menu<br>Familles d'article          |                    | Début*           | 27-02-2023 V C 12:00 EST UN | LUNDI   | Su Mo            | Ти         | We            | Th            | Fr   | Sa      |
| Grilles tarifaires                  |                    | Durée* 2         | () heures V JUSQU'A         | À 14:00 | 29 30            | 31         | 1             | 2             | 3    | 4       |
| Menus                               |                    |                  |                             |         | 5 6              | 7          | 8             | 9             | 10   | 11      |
| Menus à prix fixe                   |                    |                  | Peut être répété            |         | 12 13            | 14         | 15            | 16            | 17   | 18      |
| Menus d'options                     |                    | Identification   |                             |         | 19 20            | 21         | 22            | 23            | 24   | 25      |
| Périodes                            |                    |                  |                             |         | 26 27            | 28         | 1             | 2             | 3    | 4       |
| Promotions                          |                    | Votre référence  |                             |         |                  |            |               |               |      |         |
| Ar Finances                         |                    | ID               |                             | Dél     | but              |            | Fin           |               |      |         |
|                                     |                    |                  |                             | 27-     | 02-2023 12:00:00 |            | 27-02-:       | 2023 14:00:00 | ,    |         |
| හි Général                          |                    |                  |                             |         |                  |            |               |               |      |         |
| 🗖 Payer                             |                    |                  |                             |         |                  |            |               |               |      |         |
|                                     |                    |                  |                             |         |                  |            |               |               |      |         |
| 😳 Self-service                      |                    |                  |                             |         |                  |            |               |               |      |         |
|                                     |                    |                  |                             |         |                  |            |               |               |      |         |
|                                     |                    |                  |                             |         |                  |            |               |               |      |         |
|                                     |                    |                  |                             |         |                  |            |               |               |      |         |
|                                     |                    |                  |                             |         |                  |            |               |               |      |         |
|                                     |                    |                  |                             |         |                  |            |               |               |      |         |
|                                     |                    |                  |                             |         |                  |            |               |               |      |         |
|                                     |                    |                  |                             |         |                  |            |               |               |      |         |
|                                     |                    |                  |                             |         |                  | Sauvegarde | r et en ajout | er un autre   | Sauv | egarder |
|                                     |                    |                  |                             |         |                  | Sauvegarde | n et en ajout | er un autre   | Sauv | egarder |

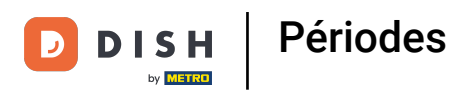

# Cliquez sur la case suivante pour préciser l'intervalle entre deux répétitions.

| DISHPOS <sub>v2.30.0</sub>          | Ajouter période    | Période de temps   |        |             |               |               |            |            |           |               |                |     | FERMER   | $\otimes$ |
|-------------------------------------|--------------------|--------------------|--------|-------------|---------------|---------------|------------|------------|-----------|---------------|----------------|-----|----------|-----------|
| « Réduire menu                      | O Période de temps | Nom* Lunch         |        |             |               |               |            |            |           |               |                |     |          |           |
| <ul> <li>Tableau de bord</li> </ul> |                    |                    |        |             |               |               |            |            |           |               |                |     |          |           |
|                                     |                    | Période            |        |             |               |               | Calendrier |            |           |               |                |     |          |           |
| Articles                            |                    |                    | Jour   | née entière |               |               | <          |            | F         | EBRUARY 202   | 3              |     | >        |           |
| Familles d'article                  |                    | Début*             | 27-    | 02-2023 ~   | <u></u> 12:00 | EST UN LUNDI  | Su         | Мо         | Ти        | We            | Th             | Fr  | Sa       |           |
| Grilles tarifaires                  |                    | Durée*             | 2      | I heures    | ~             | JUSQU'À 14:00 | 29         | 30         | 31        | 1             | 2              | 3   | 4        |           |
| Menus                               |                    |                    |        |             |               |               | 5          | 6          | 7         | 8             | 9              | 10  | 11       |           |
| Menus à prix fixe                   |                    |                    | 🗹 Peut | être répété |               |               | 12         | 13         | 14        | 15            | 16             | 17  | 18       |           |
| Gestion prix                        |                    | Répéter chaque*    |        |             | ~             |               | 19         | 20         | 21        | 22            | 23             | 24  | 25       |           |
| Périodes                            |                    | Arrêter répétition |        | ~           |               |               | 26         | 27         | 28        | 1             | 2              | 3   | 4        |           |
| Promotions                          |                    | Identification     |        |             |               |               |            |            |           |               |                |     |          |           |
| -\∕ Finances                        |                    | Identification     |        |             |               |               | Début      |            |           | Fin           |                |     |          |           |
| ကို Gánáral                         |                    | Votre référence    |        |             |               |               | 27-02-202  | 3 12:00:00 |           | 27-02         | 2-2023 14:00:0 | 10  |          |           |
| in Conciar                          |                    | ID                 |        |             |               |               |            |            |           |               |                |     |          |           |
| Payer                               |                    |                    |        |             |               |               |            |            |           |               |                |     |          |           |
| 5 Self-service                      |                    |                    |        |             |               |               |            |            |           |               |                |     |          |           |
|                                     |                    |                    |        |             |               |               |            |            |           |               |                |     |          |           |
|                                     |                    |                    |        |             |               |               |            |            |           |               |                |     |          |           |
|                                     |                    |                    |        |             |               |               |            |            |           |               |                |     |          |           |
|                                     |                    |                    |        |             |               |               |            |            |           |               |                |     |          |           |
|                                     |                    |                    |        |             |               |               |            |            |           |               |                |     |          |           |
|                                     |                    |                    |        |             |               |               |            |            |           |               |                |     |          |           |
|                                     |                    |                    |        |             |               |               |            |            |           |               |                |     |          |           |
|                                     |                    |                    |        |             |               |               |            |            |           |               |                |     |          |           |
|                                     |                    |                    |        |             |               |               |            |            | Sauvegard | der et en ajo | uter un autre  | Sau | vegarder |           |

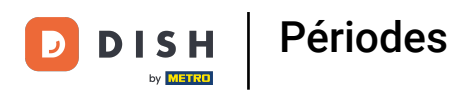

# i Cliquez sur la case suivante.

| DISHPOS <sub>v2.30.0</sub> | Ajouter période    | Période de temps   |                  |                     |            |          |           |               |                 | FER     | MER 🛞 |
|----------------------------|--------------------|--------------------|------------------|---------------------|------------|----------|-----------|---------------|-----------------|---------|-------|
| « Réduire menu             | O Période de temps | Nom* Lunch         |                  |                     |            |          |           |               |                 |         |       |
| ⑦ Tableau de bord          |                    | Période            |                  |                     | Calendrier |          |           |               |                 |         |       |
| Articles                   |                    |                    | Journée entière  |                     | <          |          | FI        | EBRUARY 202   | 3               |         | >     |
| Familles d'article         |                    | Début*             | 📋 27-02-2023 🗸 🗸 | (12:00 EST UN LUNDI | Su         | Мо       | Ти        | We            | Th              | Fr S    | ia    |
| Grilles tarifaires         |                    | Durée*             | 2 (Sheures       | V JUSQU'À 14:00     | 29         | 30       | 31        | 1             | 2               | 3       | 4     |
| Menus                      |                    |                    |                  |                     | 5          | 6        | 7         | 8             | 9               | 10      | n.    |
| Menus a prix fixe          |                    |                    | Peut être répété |                     | 12         | 13       | 14        | 15            | 16              | 17 1    | 8     |
| Gestion prix               |                    | Répéter chaque*    |                  | $\sim$              | 19         | 20       | 21        | 22            | 23              | 24 2    | 25    |
| Périodes                   |                    | Arrêter répétition | ~                |                     | 26         | 27       | 28        | 1             | 2               | 3       | 4     |
| Promotions                 |                    |                    |                  |                     |            |          |           |               |                 |         |       |
| -√ Finances                |                    | Identification     |                  |                     | Début      |          |           | Fin           |                 |         |       |
|                            |                    | Votre référence    |                  |                     | 27-02-2023 | 12:00:00 |           | 27-02         | 2-2023 14:00:00 |         |       |
| ô Général                  |                    | ID                 |                  |                     |            |          |           |               |                 |         |       |
| 🗖 Payer                    |                    |                    |                  |                     |            |          |           |               |                 |         |       |
|                            |                    |                    |                  |                     |            |          |           |               |                 |         |       |
| Self-service               |                    |                    |                  |                     |            |          |           |               |                 |         |       |
|                            |                    |                    |                  |                     |            |          |           |               |                 |         |       |
|                            |                    |                    |                  |                     |            |          |           |               |                 |         |       |
|                            |                    |                    |                  |                     |            |          |           |               |                 |         |       |
|                            |                    |                    |                  |                     |            |          |           |               |                 |         |       |
|                            |                    |                    |                  |                     |            |          |           |               |                 |         |       |
|                            |                    |                    |                  |                     |            |          |           |               |                 |         |       |
|                            |                    |                    |                  |                     |            |          |           |               |                 |         |       |
|                            |                    |                    |                  |                     |            |          | Sauvegard | der et en ajo | uter un autre   | Sauvega | rder  |

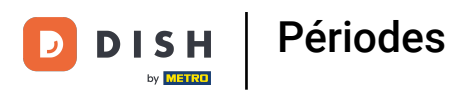

### Décidez de l'unité entre deux répétitions. Dans notre cas, nous avons choisi des jours.

| DISH POS v2.30.0           | Ajouter période    | Période de temps   |                               |                  |                 |               |            |            |    |             |                |    | FERMER ( | × |
|----------------------------|--------------------|--------------------|-------------------------------|------------------|-----------------|---------------|------------|------------|----|-------------|----------------|----|----------|---|
| « Réduire menu             | S Période de temps | Nom* Lunch         |                               |                  |                 |               |            |            |    |             |                |    |          |   |
| Tableau de bord            |                    | Période            |                               |                  |                 |               | Calendrier |            |    |             |                |    |          |   |
| Articles                   |                    |                    | Journée en                    | tière            |                 |               | <          |            | F  | EBRUARY 202 | 3              |    | >        |   |
| Familles d'article         |                    | Début*             | <b><sup>1</sup></b> 27-02-202 | 23 ~             | <u>()</u> 12:00 | EST UN LUNDI  | Su         | Мо         | Ти | We          | Th             | Fr | Sa       |   |
| Grilles tarifaires         |                    | Durée*             | 2                             | ( heures         | ~               | JUSQU'À 14:00 | 29         | 30         | 31 | 1           | 2              | 3  | 4        |   |
| Menus<br>Menus à prix fixe |                    |                    | 🖸 Peut être re                | épété            |                 |               | 5          | 6          | 7  | 8           | 9              | 10 | 11       |   |
| Menus d'options            |                    | Répéter chaque*    | 1                             |                  | ~               | 1             | 12         | 13         | 14 | 15          | 16             | 17 | 18       |   |
| Gestion prix<br>Périodes   |                    | Arrêter répétition |                               | jours            |                 |               | 26         | 20         | 28 | 1           | 25             | 3  | 4        |   |
| Promotions                 |                    |                    |                               | semaines<br>mois |                 |               |            |            |    |             |                |    |          |   |
| -\∕r Finances              |                    | Identification     |                               | ans              |                 |               | Début      |            |    | Fin         |                |    |          |   |
| දිටුි Général              |                    | Votre référence    |                               |                  |                 |               | 27-02-2023 | 3 12:00:00 |    | 27-03       | 2-2023 14:00:0 | 00 |          |   |
|                            |                    | ID                 |                               |                  |                 |               |            |            |    |             |                |    |          |   |
| Payer                      |                    |                    |                               |                  |                 |               |            |            |    |             |                |    |          |   |
| Payer                      |                    |                    |                               |                  |                 |               |            |            |    |             |                |    |          |   |
| Payer                      |                    |                    |                               |                  |                 |               |            |            |    |             |                |    |          |   |
| 日 Payer<br>그 Self-service  |                    |                    |                               |                  |                 |               |            |            |    |             |                |    |          |   |
| Payer                      |                    |                    |                               |                  |                 |               |            |            |    |             |                |    |          |   |
| Payer                      |                    |                    |                               |                  |                 |               |            |            |    |             |                |    |          |   |
| Payer Self-service         |                    |                    |                               |                  |                 |               |            |            |    |             |                |    |          |   |
| □ Payer □ Self-service     |                    |                    |                               |                  |                 |               |            |            |    |             |                |    |          |   |
| Payer Self-service         |                    |                    |                               |                  |                 |               |            |            |    |             |                |    |          |   |

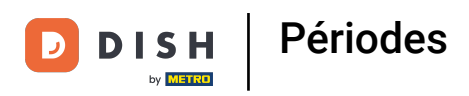

### Cliquez sur la case suivante pour activer ou désactiver la répétition de la période.

| R 🛞 | FERM     |                |                             |              |         |            |                                         |               |                         | Période de temps                        | Ajouter période    | DISH POS v2.30.0                                                                           |
|-----|----------|----------------|-----------------------------|--------------|---------|------------|-----------------------------------------|---------------|-------------------------|-----------------------------------------|--------------------|--------------------------------------------------------------------------------------------|
|     |          |                |                             |              |         |            |                                         |               |                         | Nom* Lunch                              | O Période de temps |                                                                                            |
|     |          |                |                             |              |         |            |                                         |               |                         |                                         | _                  | <ul> <li>Tableau de bord</li> </ul>                                                        |
|     |          |                |                             |              |         |            | Calendrier                              |               |                         | Période                                 |                    |                                                                                            |
| >   |          |                | 23                          | EBRUARY 20   | I       |            | <                                       |               | née entière             | _ Jou                                   |                    | Articles                                                                                   |
|     | Sa       | F              | Th                          | We           | Ти      | Мо         | Su                                      | EST UN LUNDI  | 02-2023 🗸 🕓 12:00       | Début*                                  |                    | Familles d'article                                                                         |
|     | 4        | 3              | 2                           | 1            | 31      | 30         | 29                                      | JUSQU'À 14:00 | S heures                | Durée <sup>®</sup> 2                    |                    | Grilles tarifaires                                                                         |
|     | 11       | 10             | 9                           | 8            | 7       | 6          | 5                                       |               |                         |                                         |                    | Menus                                                                                      |
|     | 18       | 17             | 16                          | 15           | 14      | 13         | 12                                      |               | être répété             | 🗹 Peu                                   |                    | Menus à prix fixe                                                                          |
|     | 25       | 24             | 23                          | 22           | 21      | 20         | 19                                      |               | jours ~                 | Répéter chaque* 1                       |                    | Gestion prix                                                                               |
|     | 4        | 3              | 2                           | 1            | 28      | 27         | 26                                      |               | $\overline{\mathbf{v}}$ | Arrêter répétition                      |                    | Périodes                                                                                   |
|     |          |                |                             |              |         |            |                                         |               |                         |                                         |                    | Promotions                                                                                 |
|     |          |                |                             | Fin          |         |            | Début                                   |               |                         | Identification                          |                    | -\∕ Finances                                                                               |
|     |          | 00:00          | )2-2023 14:0                | 27-0         |         | 3 12:00:00 | 27-02-2023 12                           |               |                         | Votre référence                         |                    |                                                                                            |
|     |          | 00:00          | )2-2023 14:0                | 28-0         |         | 3 12:00:00 | 28-02-2023 12                           |               |                         | ID                                      |                    | ରୁନ୍ତ General                                                                              |
|     |          |                |                             |              |         |            |                                         |               |                         |                                         |                    | 🗖 Payer                                                                                    |
|     |          |                |                             |              |         |            |                                         |               |                         |                                         |                    | D Self-service                                                                             |
|     |          |                |                             |              |         |            |                                         |               |                         |                                         |                    |                                                                                            |
|     |          |                |                             |              |         |            |                                         |               |                         |                                         |                    |                                                                                            |
|     |          |                |                             |              |         |            |                                         |               |                         |                                         |                    |                                                                                            |
|     |          |                |                             |              |         |            |                                         |               |                         |                                         |                    |                                                                                            |
|     |          |                |                             |              |         |            |                                         |               |                         |                                         |                    |                                                                                            |
|     |          |                |                             |              |         |            |                                         |               |                         |                                         |                    |                                                                                            |
|     |          |                |                             |              |         |            |                                         |               |                         |                                         |                    |                                                                                            |
|     |          |                |                             |              |         |            |                                         |               |                         |                                         |                    |                                                                                            |
| er  | Sauvegar | itre           | outer un au                 | der et en aj | Sauvega |            |                                         |               |                         |                                         |                    |                                                                                            |
|     | Sauvegar | 10:00<br>20:00 | 2-2023 14:0<br>)2-2023 14:0 | der et en aj | Sauvega | 3 12:00:00 | Début<br>27-02-2023 12<br>28-02-2023 12 |               |                         | Identification<br>Votre référence<br>ID |                    | <ul> <li>√ Finances</li> <li>⊙ Général</li> <li>□ Payer</li> <li>∑ Self-service</li> </ul> |

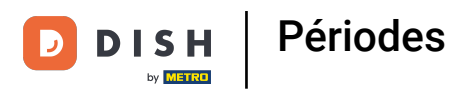

# i Cliquez sur l'icône du calendrier pour ajouter une date d'arrêt.

| DISHPOS <sub>v2.30.0</sub> | Ajouter période    | Période de temps    |                    |       |               |            |            |           |               |              |        | FERMER 🛞 |
|----------------------------|--------------------|---------------------|--------------------|-------|---------------|------------|------------|-----------|---------------|--------------|--------|----------|
|                            | O Période de temps | Nom* Lunch          |                    |       |               |            |            |           |               |              |        |          |
| ⑦ Tableau de bord          |                    | Période             |                    |       |               | Calendrier |            |           |               |              |        |          |
| Articles                   |                    |                     | Journée entière    |       |               | <          |            | FE        | EBRUARY 202   | 3            |        | >        |
| Familles d'article         |                    | Début*              | 🖰 27-02-2023 🗸 🗸   | 12:00 | EST UN LUNDI  | Su         | Мо         | Ти        | We            | Th           | Fr     | Sa       |
| Grilles tarifaires         |                    | Durée*              | 2 Sheures          | 5 ~   | JUSQU'À 14:00 | 29         | 30         | 31        | 1             | 2            | 3      | 4        |
| Menus<br>Menus à prix fixe |                    |                     | 🔀 Peut âtre rénété |       |               | 5          | 6          | 7         | 8             | 9            | 10     | 11       |
| Menus d'options            |                    | Répéter chaque*     | 1 iours            | ~     |               | 12         | 13         | 14        | 15            | 16           | 17     | 18       |
| Gestion prix<br>Périodes   |                    | Arrôtor rónótitions |                    |       |               | 19         | 20         | 21        | 1             | 23           | 24     | 25       |
| Promotions                 |                    | Aneter repetition   |                    | Ť.    |               |            |            | •         |               | -            |        |          |
| -\∕- Finances              |                    | Identification      |                    |       |               | Début      |            |           | Fin           |              |        |          |
| බි Général                 |                    | Votre référence     |                    |       |               | 27-02-2023 | 12:00:00   |           | 27-02         | 2-2023 14:00 | :00    |          |
|                            |                    | ID                  |                    |       |               | 28-02-2023 | 8 12:00:00 |           | 28-03         | 2-2023 14:00 | :00    |          |
| Payer                      |                    |                     |                    |       |               |            |            |           |               |              |        |          |
| 🖵 Self-service             |                    |                     |                    |       |               |            |            |           |               |              |        |          |
|                            |                    |                     |                    |       |               |            |            |           |               |              |        |          |
|                            |                    |                     |                    |       |               |            |            |           |               |              |        |          |
|                            |                    |                     |                    |       |               |            |            |           |               |              |        |          |
|                            |                    |                     |                    |       |               |            |            |           |               |              |        |          |
|                            |                    |                     |                    |       |               |            |            |           |               |              |        |          |
|                            |                    |                     |                    |       |               |            |            |           |               |              |        |          |
|                            |                    |                     |                    |       |               |            |            |           |               |              |        |          |
|                            |                    |                     |                    |       |               |            |            | Sauvegard | der et en ajo | uter un autr | re Sau | vegarder |

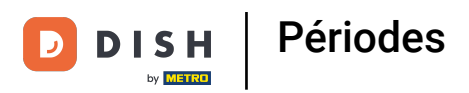

# Cliquez sur l'icône de l'horloge pour prérégler une heure d'arrêt.

| DISHPOS <sub>v2.30.0</sub> | Ajouter période    | Période de temps    |            |                |               |            |            |           |               |                |     | FERMER   | $\otimes$ |
|----------------------------|--------------------|---------------------|------------|----------------|---------------|------------|------------|-----------|---------------|----------------|-----|----------|-----------|
|                            | O Période de temps | Nom* Lunch          |            |                |               |            |            |           |               |                |     |          |           |
| ⑦ Tableau de bord          |                    | Période             |            |                |               | Calendrier |            |           |               |                |     |          |           |
| Articles                   |                    |                     | Journée    | entière        |               | <          |            | FE        | BRUARY 202    | 3              |     | >        |           |
| Familles d'article         |                    | Début <sup>*</sup>  | 27-02-2    | 2023 🗸 🕓 12:00 | EST UN LUNDI  | Su         | Мо         | Ти        | We            | Th             | Fr  | Sa       |           |
| Grilles tarifaires         |                    | Durée*              | 2          | Sheures ∨      | JUSQU'À 14:00 | 29         | 30         | 31        | 1             | 2              | 3   | 4        |           |
| Menus<br>Menus à prix fixe |                    |                     | 🔽 Pout ôtr | e rénété       |               | 5          | 6          | 7         | 8             | 9              | 10  | 11       |           |
| Menus d'options            |                    | Pánátor chaquo*     | 1          |                |               | 12         | 13         | 14        | 15            | 16             | 17  | 18       |           |
| Gestion prix               |                    | Repeter chaque      |            |                |               | 19         | 20         | 21        | 22            | 23             | 24  | 25       |           |
| Promotions                 |                    | Arrêter répétition* | Le V       | 01-03-2023     | U             | 26         | 27         | 28        | I             | 2              | 3   | 4        |           |
| -\/- Finances              |                    | Identification      |            |                |               | Début      |            |           | Fin           |                |     |          |           |
|                            |                    | Votre référence     |            |                |               | 27-02-2023 | 3 12:00:00 |           | 27-02         | 2-2023 14:00:0 | 10  |          |           |
| ର୍ଦ୍ଦୁନ General            |                    | ID                  |            |                |               | 28-02-202  | 3 12:00:00 |           | 28-02         | 2-2023 14:00:0 | 0   |          |           |
| Payer                      |                    |                     |            |                |               |            |            |           |               |                |     |          |           |
| 🖵 Self-service             |                    |                     |            |                |               |            |            |           |               |                |     |          |           |
|                            |                    |                     |            |                |               |            |            |           |               |                |     |          |           |
|                            |                    |                     |            |                |               |            |            |           |               |                |     |          |           |
|                            |                    |                     |            |                |               |            |            |           |               |                |     |          |           |
|                            |                    |                     |            |                |               |            |            |           |               |                |     |          |           |
|                            |                    |                     |            |                |               |            |            |           |               |                |     |          |           |
|                            |                    |                     |            |                |               |            |            |           |               |                |     |          |           |
|                            |                    |                     |            |                |               |            |            |           |               |                |     |          |           |
|                            |                    |                     |            |                |               |            |            | Sauvegard | er et en ajoi | uter un autre  | Sau | vegarder |           |

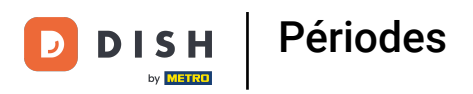

# i Cliquez sur Sauvegarder.

| DISHPOS <sub>v2.30.0</sub>          | Ajouter période    | Période de temps    |             |                  |                 |            |          |           |               |                |      | ermer 🗴 |
|-------------------------------------|--------------------|---------------------|-------------|------------------|-----------------|------------|----------|-----------|---------------|----------------|------|---------|
|                                     | O Période de temps | Nom* Lunch          |             |                  |                 |            |          |           |               |                |      |         |
| <ul> <li>Tableau de boro</li> </ul> | -                  |                     |             |                  |                 |            |          |           |               |                |      |         |
|                                     |                    | Période             |             |                  |                 | Calendrier |          |           |               |                |      |         |
| Articles                            |                    |                     | Journée     | entière          |                 | <          |          | FE        | EBRUARY 202   | 3              |      | >       |
| Familles d'articl                   | le                 | Début*              | 27-02-2     | .023 ~ 12:00     | EST UN LUNDI    | Su         | Мо       | Ти        | We            | Th             | Fr   | Sa      |
| Grilles tarifaires                  |                    | Durée*              | 2           | () heures V      | JUSQU'À 14:00   | 29         | 30       | 31        | 1             | 2              | 3    | 4       |
| Menus                               |                    |                     |             |                  |                 | 5          | 6        | 7         | 8             | 9              | 10   | 11      |
| Menus à prix fix                    | e                  |                     | 🖸 Peut être | e répété         |                 | 12         | 17       | 14        | 15            | 16             | 17   | 19      |
| Menus d'option                      | s                  | Répéter chaque*     | 1           | iours            |                 | 1.84       | 10       |           | 10            | 10             |      | 10      |
| Gestion prix                        |                    | insperier enaugue   |             | 1                |                 | 19         | 20       | 21        | 22            | 23             | 24   | 25      |
| Périodes                            |                    | Arrêter répétition* | Le 🗸        | 🖰 01-03-2023 🗸 🗸 | <u>()</u> 14:00 | 26         | 27       | 28        | 1             | 2              | 3    | 4       |
| Promotions                          |                    | 1.1                 |             |                  |                 |            |          |           |               |                |      |         |
| -√- Finances                        |                    | Identification      |             |                  |                 | Début      |          |           | Fin           |                |      |         |
| en la carta da la                   |                    | Votre référence     |             |                  |                 | 27-02-2023 | 12:00:00 |           | 27-02         | 2-2023 14:00:0 | )    |         |
| ୍ବରୁ General                        |                    | ID                  |             |                  |                 | 28-02-2023 | 12:00:00 |           | 28-02         | 2-2023 14:00:0 | )    |         |
| Payer                               |                    |                     |             |                  |                 |            |          |           |               |                |      |         |
| <u> </u>                            |                    |                     |             |                  |                 |            |          |           |               |                |      |         |
| Self-service                        |                    |                     |             |                  |                 |            |          |           |               |                |      |         |
|                                     |                    |                     |             |                  |                 |            |          |           |               |                |      |         |
|                                     |                    |                     |             |                  |                 |            |          |           |               |                |      |         |
|                                     |                    |                     |             |                  |                 |            |          |           |               |                |      |         |
|                                     |                    |                     |             |                  |                 |            |          |           |               |                |      |         |
|                                     |                    |                     |             |                  |                 |            |          |           |               |                |      |         |
|                                     |                    |                     |             |                  |                 |            |          |           |               |                |      |         |
|                                     |                    |                     |             |                  |                 |            |          |           |               |                |      |         |
|                                     |                    |                     |             |                  |                 |            |          |           |               |                |      |         |
|                                     |                    |                     |             |                  |                 |            |          |           |               |                |      |         |
|                                     |                    |                     |             |                  |                 |            |          | Sauvegard | ler et en ajo | uter un autre  | Sauv | egarder |

# Cliquez sur l'icône du stylo pour modifier vos périodes de temps.

| DISH POS v2.30.0                          | (V) Démo vidéo        | HD Français 0 |                     | 😚 Tutoriels DISH    | H POS booq_fr_video@hd.digital ~ |            |                                           |  |
|-------------------------------------------|-----------------------|---------------|---------------------|---------------------|----------------------------------|------------|-------------------------------------------|--|
| « Réduire menu<br>Ø Tableau de bord       | Périodes (2 périodes) |               |                     |                     |                                  |            |                                           |  |
| Articles ^                                |                       |               |                     |                     |                                  |            | i Afficher 50 ∨ données + Ajouter période |  |
| Menu                                      | ID                    | Nom           | Démarrer            | Fin                 | Type récurrence                  | Récurrence | Fin répétition                            |  |
| Familles d'articles<br>Grilles tarifaires | 🥟 🗊 🛛 #1              | Only Starter  | 05-10-2022 12:00:00 | 05-10-2022 14:00:00 | Jour                             | 1          | 05-10-2022 17:00:00                       |  |
| Menus<br>Monus à prix fixo                | #2                    | Lunch         | 27-02-2023 12:00:01 | 27-02-2023 14:00:01 | Jour                             | 1          | 01-03-2023 14:00:00                       |  |
| Menus d'options                           |                       |               |                     |                     |                                  |            |                                           |  |
| Gestion prix                              |                       |               |                     |                     |                                  |            |                                           |  |
| Périodes                                  |                       |               |                     |                     |                                  |            |                                           |  |
|                                           |                       |               |                     |                     |                                  |            |                                           |  |
| -∿ Finances ✓                             |                       |               |                     |                     |                                  |            |                                           |  |
| ⓒ Général ✓                               |                       |               |                     |                     |                                  |            |                                           |  |
| 🗖 Payer 🗸 🗸                               |                       |               |                     |                     |                                  |            |                                           |  |
| 및 Self-service 🗸                          |                       |               |                     |                     |                                  |            |                                           |  |
|                                           |                       |               |                     |                     |                                  |            |                                           |  |
|                                           |                       |               |                     |                     |                                  |            |                                           |  |
|                                           |                       |               |                     |                     |                                  |            |                                           |  |
|                                           |                       |               |                     |                     |                                  |            |                                           |  |
|                                           |                       |               |                     |                     |                                  |            |                                           |  |
|                                           |                       |               |                     |                     |                                  |            |                                           |  |
|                                           |                       |               |                     |                     |                                  |            |                                           |  |
|                                           |                       |               |                     |                     | 1                                |            |                                           |  |

# 1 Cliquez sur l'icône de corbeille pour supprimer des périodes de temps.

| DISHPOS <sub>v2.30.0</sub>                | (V) Démo vidéo HD Français 🛈 |                     | 😚 Tutoriels DISH    | H POS booq_fr_video@hd.digital ~          |            |                     |  |
|-------------------------------------------|------------------------------|---------------------|---------------------|-------------------------------------------|------------|---------------------|--|
| « Réduire menu                            | Périodes (2 périodes)        |                     |                     |                                           |            |                     |  |
| Tableau de bord                           |                              |                     |                     | i Afficher 50 ∨ données + Ajouter période |            |                     |  |
| Menu                                      | ID Nom                       | Démarrer            | Fin                 | Type récurrence                           | Récurrence | Fin répétition      |  |
| Familles d'articles<br>Grilles tarifaires | 🥟 前 #1 Only Starter          | 05-10-2022 12:00:00 | 05-10-2022 14:00:00 | Jour                                      | 1          | 05-10-2022 17:00:00 |  |
| Menus<br>Menus à prix fixe                | 🥒 💼 #2 Lunch                 | 27-02-2023 12:00:01 | 27-02-2023 14:00:01 | Jour                                      | 1          | 01-03-2023 14:00:00 |  |
| Menus d'options                           |                              |                     |                     |                                           |            |                     |  |
| Périodes                                  |                              |                     |                     |                                           |            |                     |  |
| Promotions<br>√ Finances ✓                |                              |                     |                     |                                           |            |                     |  |
| ② Général 🗸                               |                              |                     |                     |                                           |            |                     |  |
| 🗖 Payer 🗸 🗸                               |                              |                     |                     |                                           |            |                     |  |
| 및 Self-service 🗸                          |                              |                     |                     |                                           |            |                     |  |
|                                           |                              |                     |                     |                                           |            |                     |  |
|                                           |                              |                     |                     |                                           |            |                     |  |
|                                           |                              |                     |                     |                                           |            |                     |  |
|                                           |                              |                     |                     |                                           |            |                     |  |
|                                           |                              |                     |                     |                                           |            |                     |  |
|                                           |                              |                     |                     | 1                                         |            |                     |  |

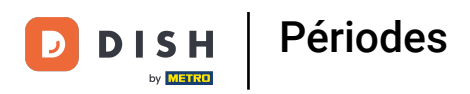

### Cliquez sur OK pour confirmer la suppression de la période sélectionnée. Ça y est, vous avez terminé.

| DISHPOS <sub>v2.30.0</sub>                                                              |        | (V) Démo vidéo HD Français © |    |              |                                     |                                                                          | 😚 Tutoriels DISI          | Tutoriels DISH POS Dooq_fr_video@hd.digital ~ |                                                                |  |  |
|-----------------------------------------------------------------------------------------|--------|------------------------------|----|--------------|-------------------------------------|--------------------------------------------------------------------------|---------------------------|-----------------------------------------------|----------------------------------------------------------------|--|--|
| <ul> <li>Réduire menu</li> <li>Tableau de bord</li> <li>Articles</li> </ul>             | ^      | Périodes (2 périodes)        |    |              |                                     |                                                                          |                           |                                               | i≘ Afficher <b>50 ∨</b> données <mark>+ Ajouter période</mark> |  |  |
| Menu                                                                                    |        |                              | ID | Nom          | Démarrer                            | Fin                                                                      | Type récurrence           | Récurrence                                    | Fin répétition                                                 |  |  |
| Familles d'articles<br>Grilles tarifaires                                               |        | 1                            | #1 | Only Starter | 05-10-2022 12:00:00                 | 05-10-2022 14:00:00                                                      | Jour                      | 1                                             | 05-10-2022 17:00:00                                            |  |  |
| Menus<br>Menus à prix fixe<br>Menus d'options<br>Gestion prix<br>Périodes<br>Promotions |        | 2                            | #2 | Lunch        | 27-02-2023 12:00:01<br>Êtes-vous sû | 27-02-2023 14:00:01 Jour<br>de vouloir supprimer l'élément sélectionné ? | Jour<br>ent sélectionné ? | 1<br>onné ?                                   | 01-03-2023 14:00:00                                            |  |  |
| √ Finances                                                                              | ~<br>~ | Ok         Fermer            |    |              |                                     |                                                                          |                           |                                               |                                                                |  |  |
| 🗖 Payer                                                                                 | ~      |                              |    |              |                                     |                                                                          |                           |                                               |                                                                |  |  |
| ີ                                                                                       | ~      |                              |    |              |                                     |                                                                          | 1                         |                                               |                                                                |  |  |

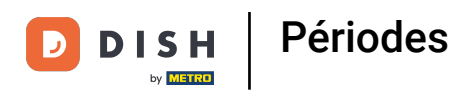

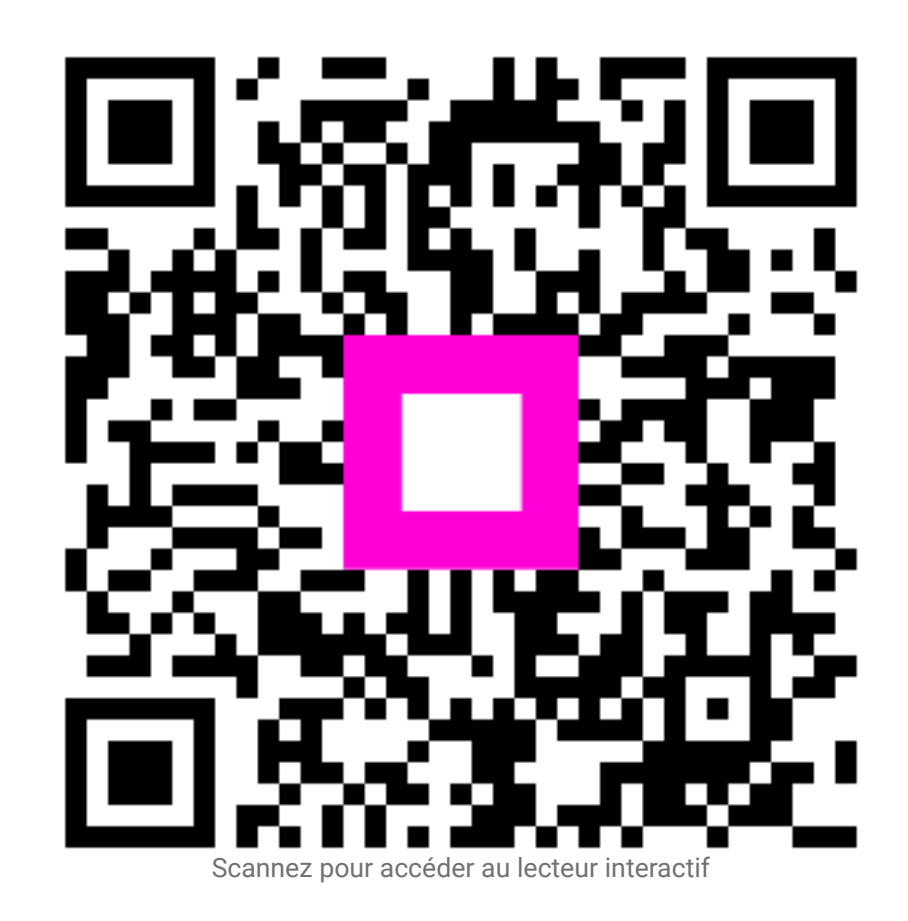